## 一碼Go」上線手冊

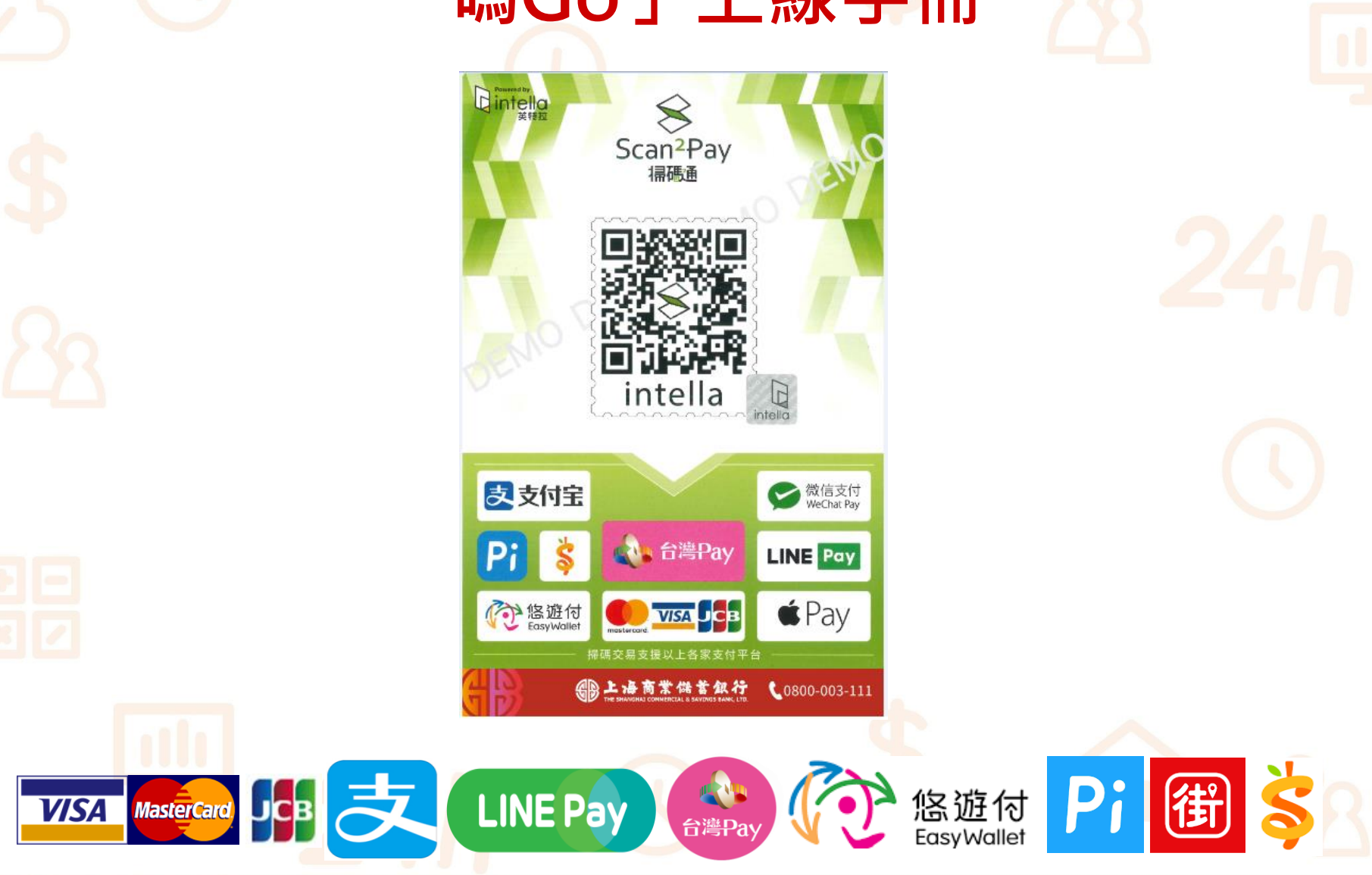

Cloud Bank by SCSB

1

## 一碼Go前置流程

### 1. 掃下方QRCode下載App 應用下載 Download

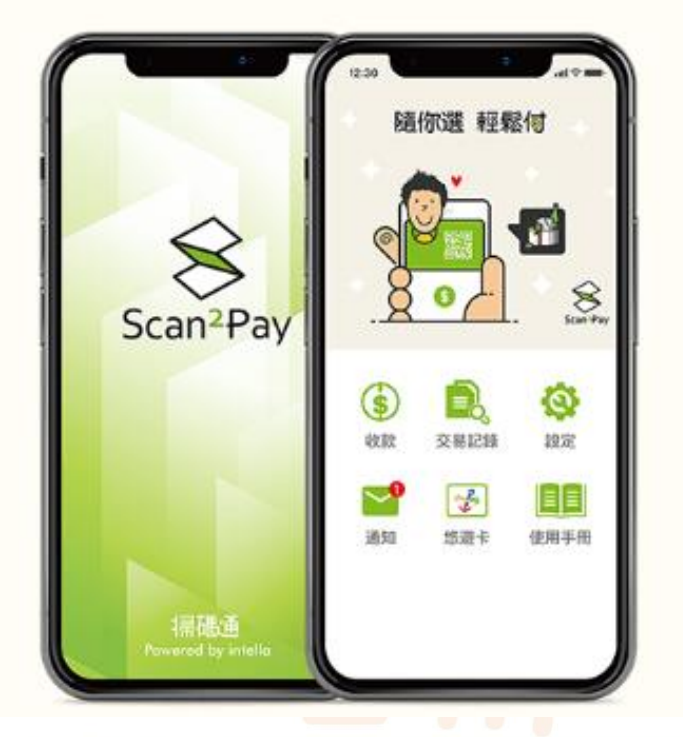

立即下載店家專屬 Scan2Pay

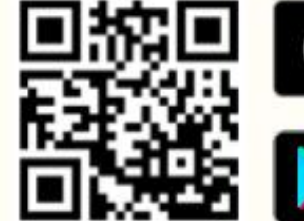

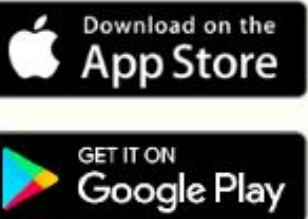

10S版本支援8.0.0以上

androld版本支援5.0.0以上

建鐵您可安裝資安防護軟體,加強您行動裝置的防護以降低交易風險

88

Cloud Bank by SCSB

碼Go前置流程 2.登入App 登入 輸入 Scan<sup>2</sup>Pay 上海商銀提供之 登入帳號及密碼 輸入帳號 **IloveSCSB** \*\*\*\*\*\* 輸入密碼 3 下方"記住帳號" 記住帳號 務必打勾 忘記密碼? 請務必打勾 登入

Cloud Bank by SCSB

Copyright © SCSB

·碼Go前置流程

### 3.首次登入首頁

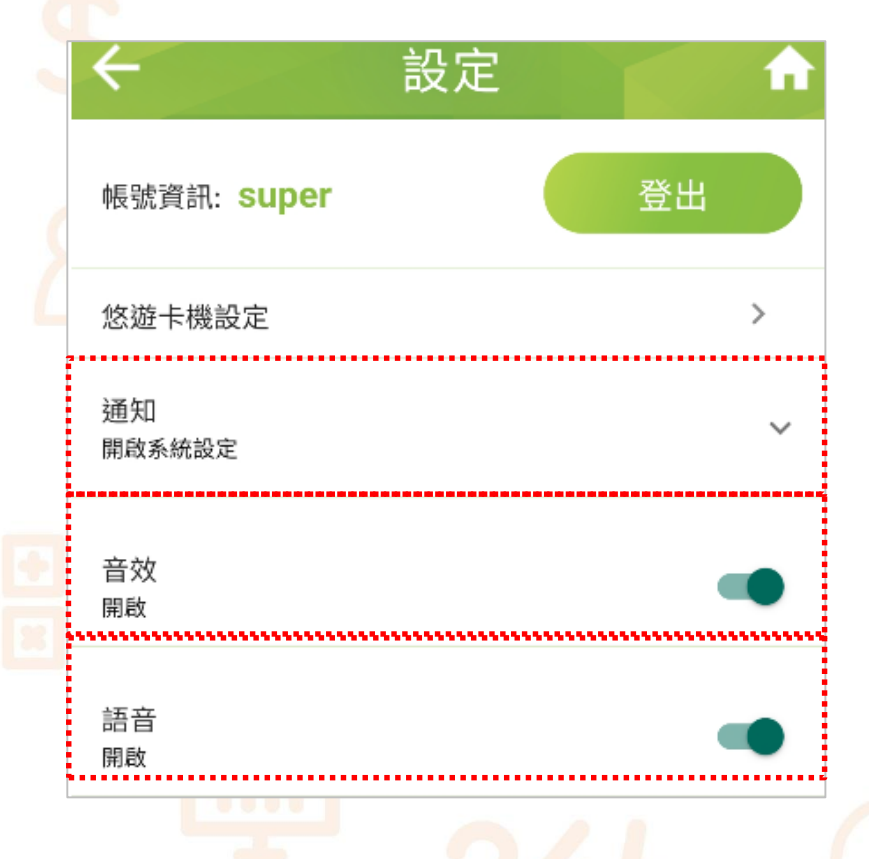

1.點選開啟手機通知權限
 2.交易成功-音效通知
 3.交易成功-金額語音通知

Cloud Bank by SCSB

Copyright © SCSB

碼Go收款流程

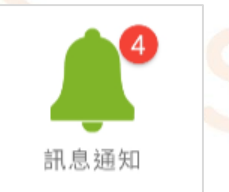

數位轉型 勢在必行

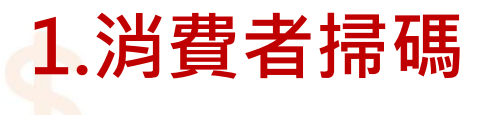

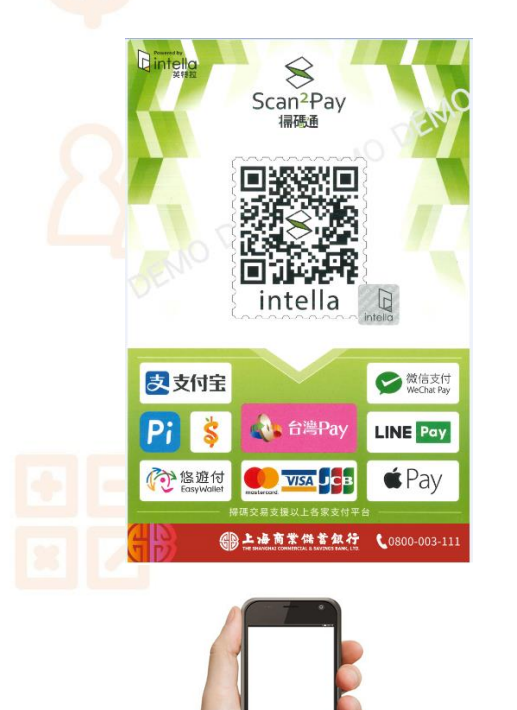

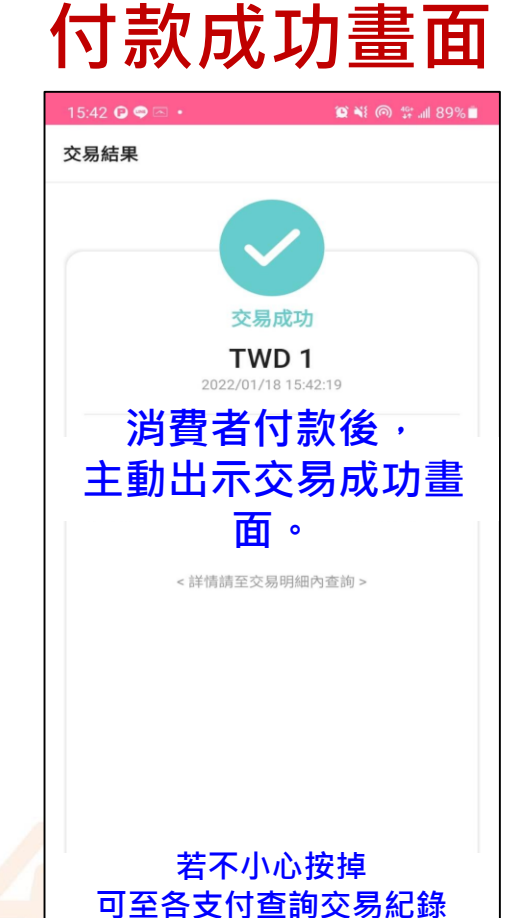

2. 消費者出示

### 3.店家於APP內確認

| 15:48 🤿 🖂 🕅 🔹 |                | a •              | 8 🙊 № ♥ 🕾 all 72% 🖬 |            |  |
|---------------|----------------|------------------|---------------------|------------|--|
|               | 部已讀            | 訊息               | 通知                  | <b>I h</b> |  |
|               | 0 202          | 2-04-26 15:47:05 |                     |            |  |
| 12            | 商品名稱:          | 收款測試-7082        | 5610                | NT\$ 2     |  |
|               | 父历早就           | 000031220426000  | 1020                |            |  |
|               | 司車編號.<br>付款類別: | newPi            | 1020                |            |  |
|               | () 202         | 2-04-26 15:45:58 |                     |            |  |
| 11            | 商品名稱:          | 收款測試-6279        |                     | NT\$ 1     |  |
|               | 交易單號:          | 000000591845     |                     |            |  |
|               | 訂單編號:          | 000000591845     |                     |            |  |
|               | 付款類別:          | 台灣 Pay(上海)       |                     |            |  |
|               |                |                  |                     |            |  |

收款成功 店家手機進行推播及語音提醒

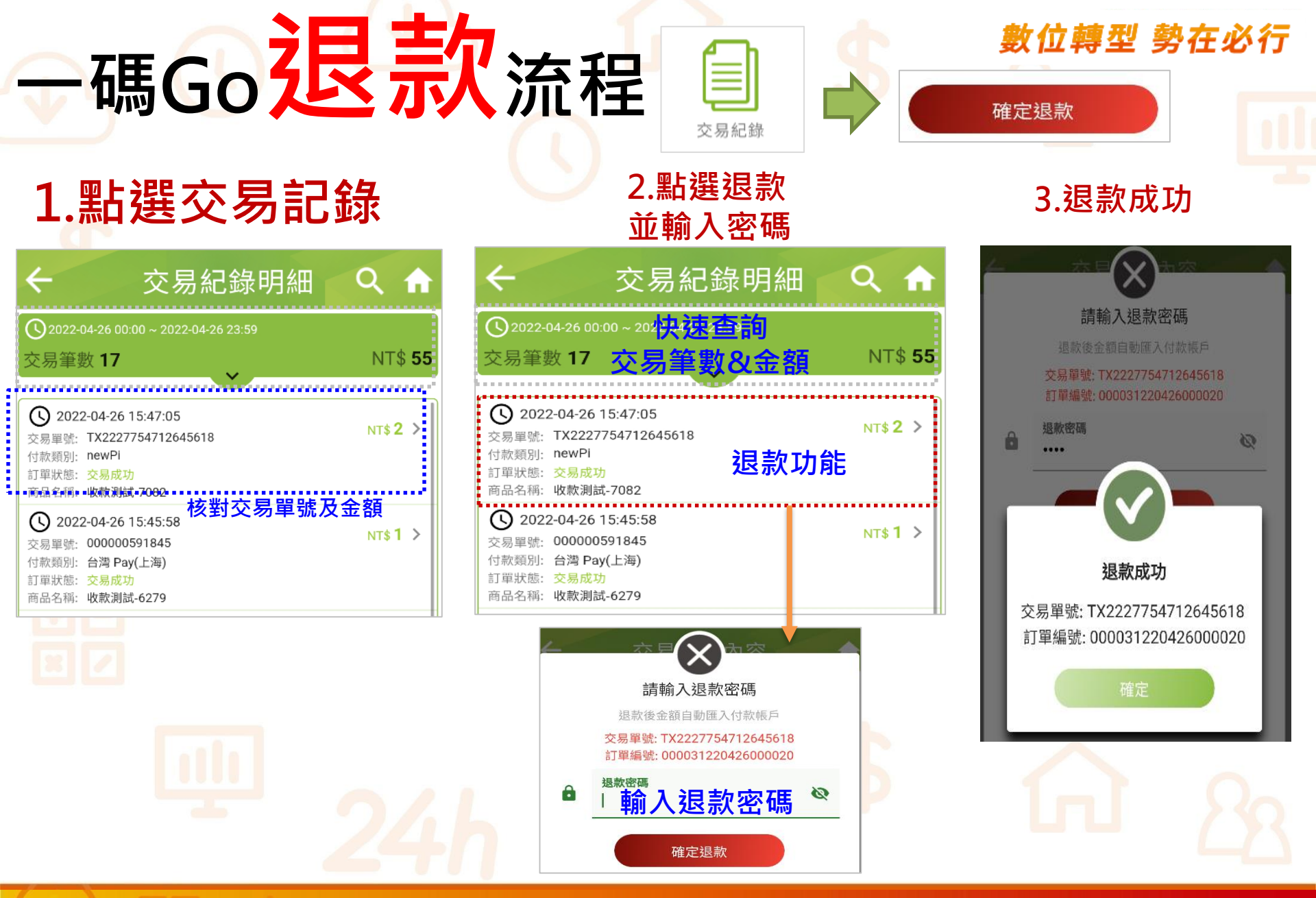

# ·碼Go查帳流程

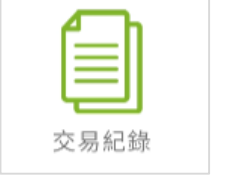

#### 數位轉型 勢在必行 明細 統計

交易紀錄統計

Q 2022-04-26 00:00 ~ 2022-04-26 23:59

NT\$ 55

>

>

>

#### 1.點選交易記錄

2.明細

3.統計

 $\leftarrow$ 

交易筆數 17

Pi 拍錢包

🐚 台灣Pay

S)Cash現金

 $\odot$ 

0

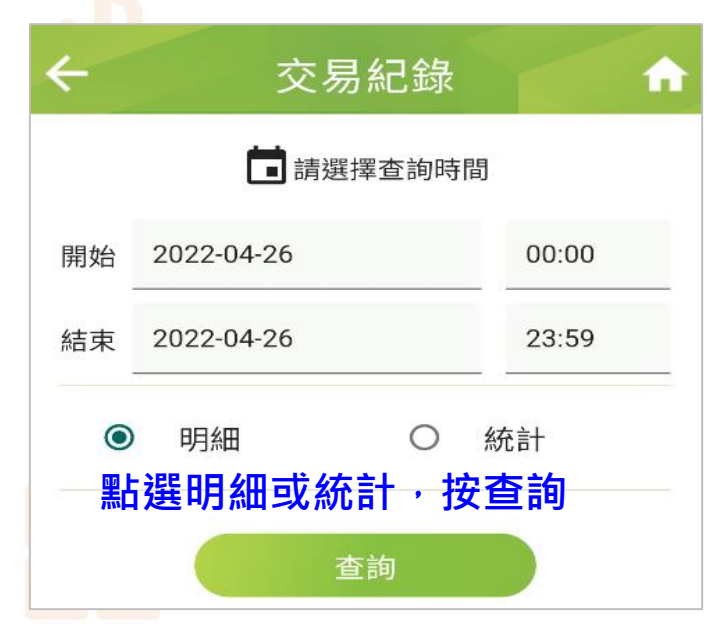

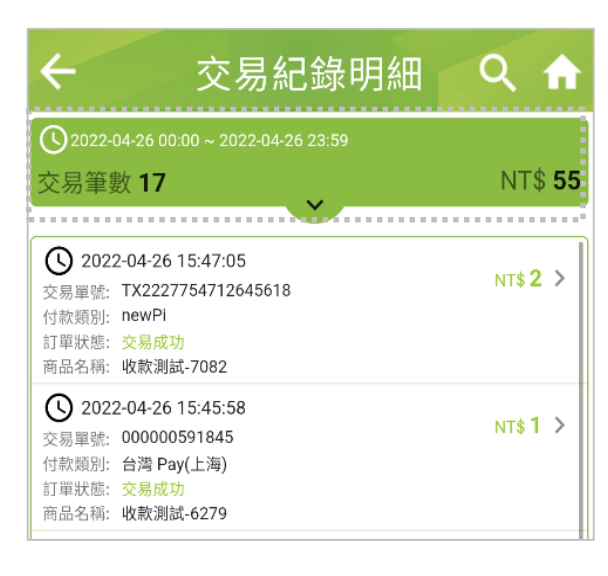

依時間排序-交易紀錄

依支付別-交易紀錄

筆數 1

NT\$2

筆數 1

NT\$ 1

筆數 15

NT\$ 52

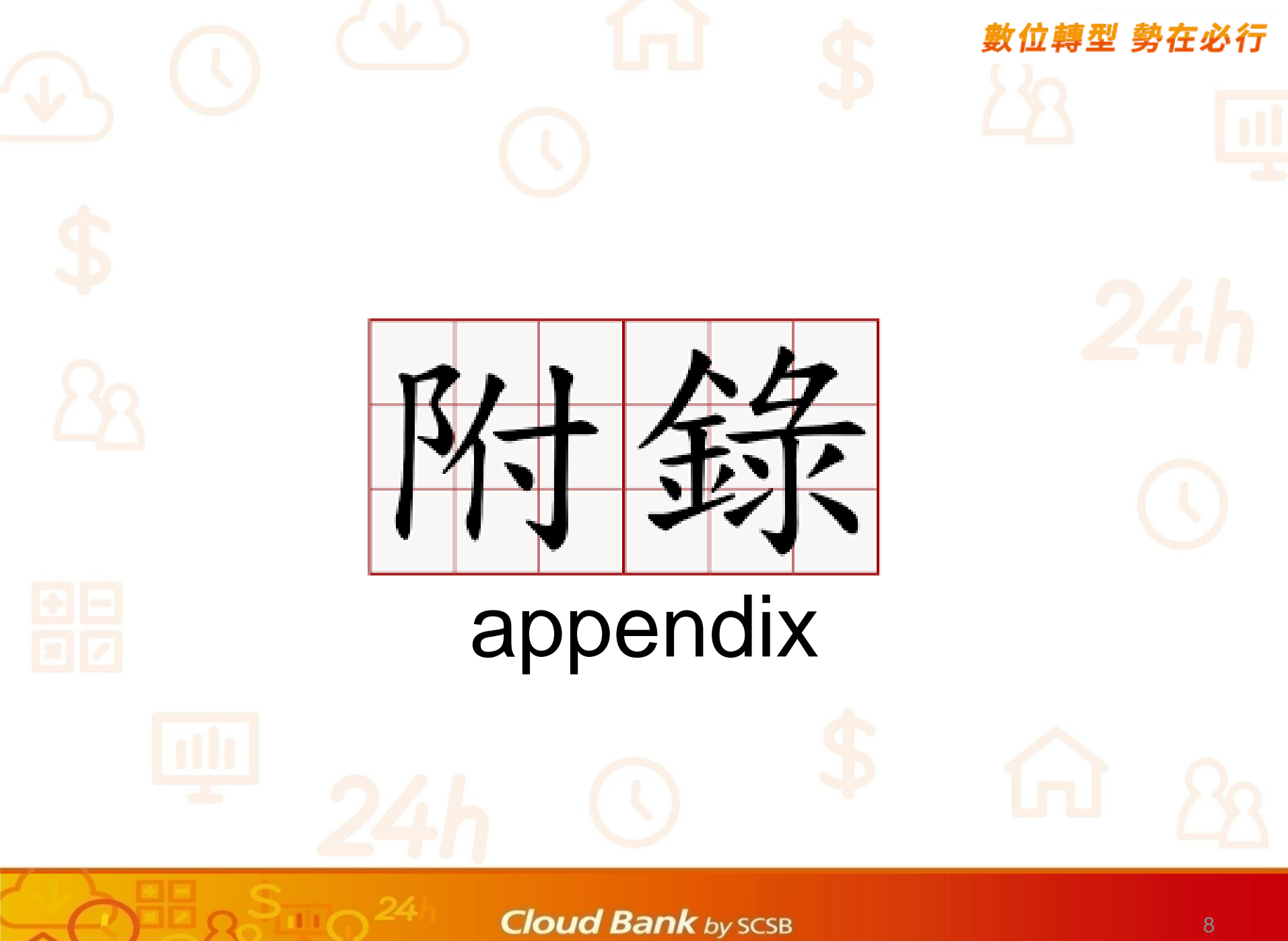

### 收款App主功能

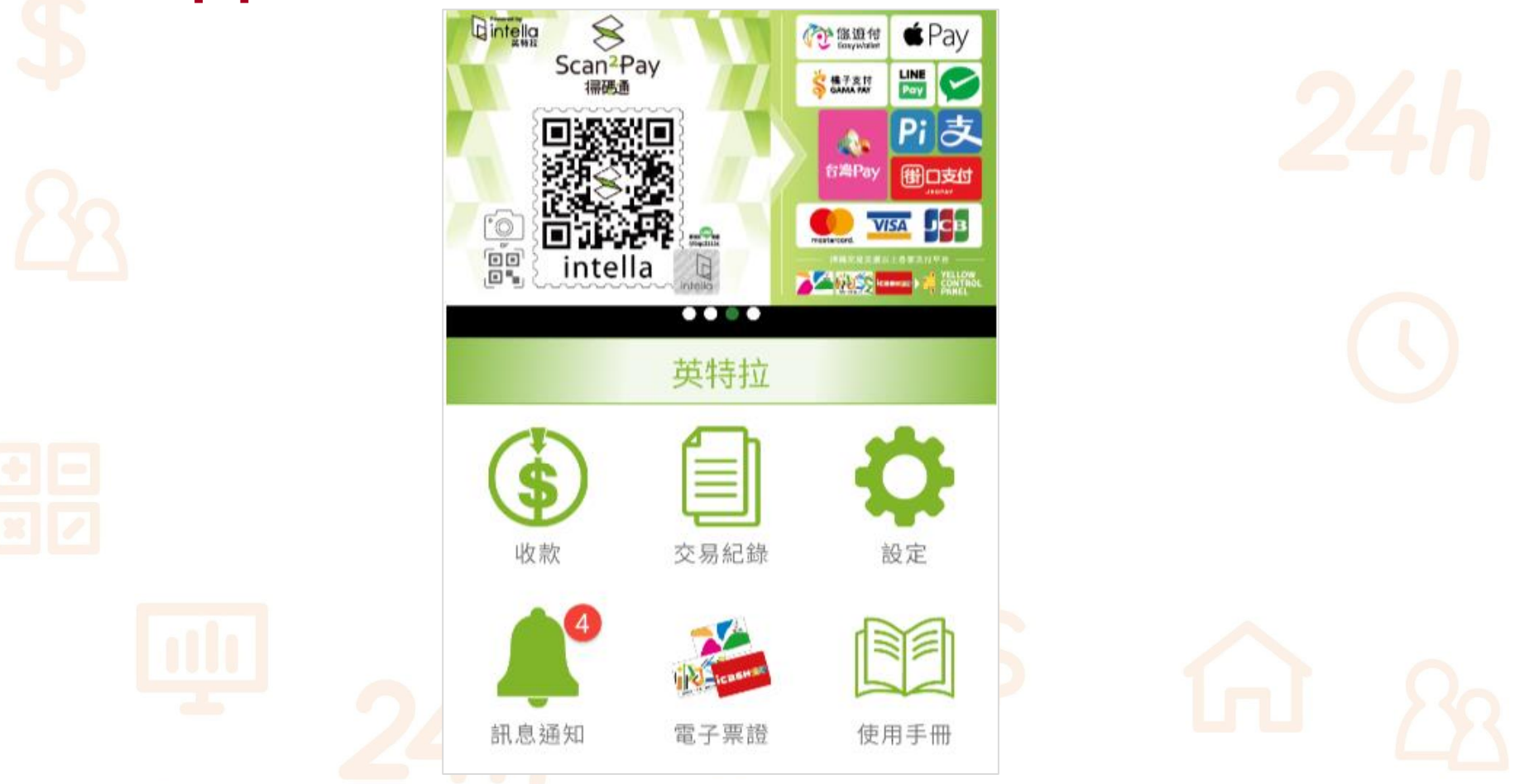

#### Cloud Bank by SCSB

#### 數位轉型 勢在必行 Scan2Pay收款APP介紹 收款 收款 收錢碼 1.計算消費金額 NT\$ 收款金額 2.輸入商品名稱或備註 掃描客戶支付條碼 填寫備註或商品名稱 (若無可省略) 掃描收款 收錢碼 現金 掃描收款 客戶掃描店家支付條碼 3. 選取收款方式

| 清除 |   | BACK |   |
|----|---|------|---|
| 7  | 8 | 9    | ÷ |
| 4  | 5 | 6    | × |
| 1  | 2 | 3    | - |
|    | 0 | =    | + |

**(** 現金

收錢碼

收取現金時註記 (亦可不使用)

#### Cloud Bank by SCSB

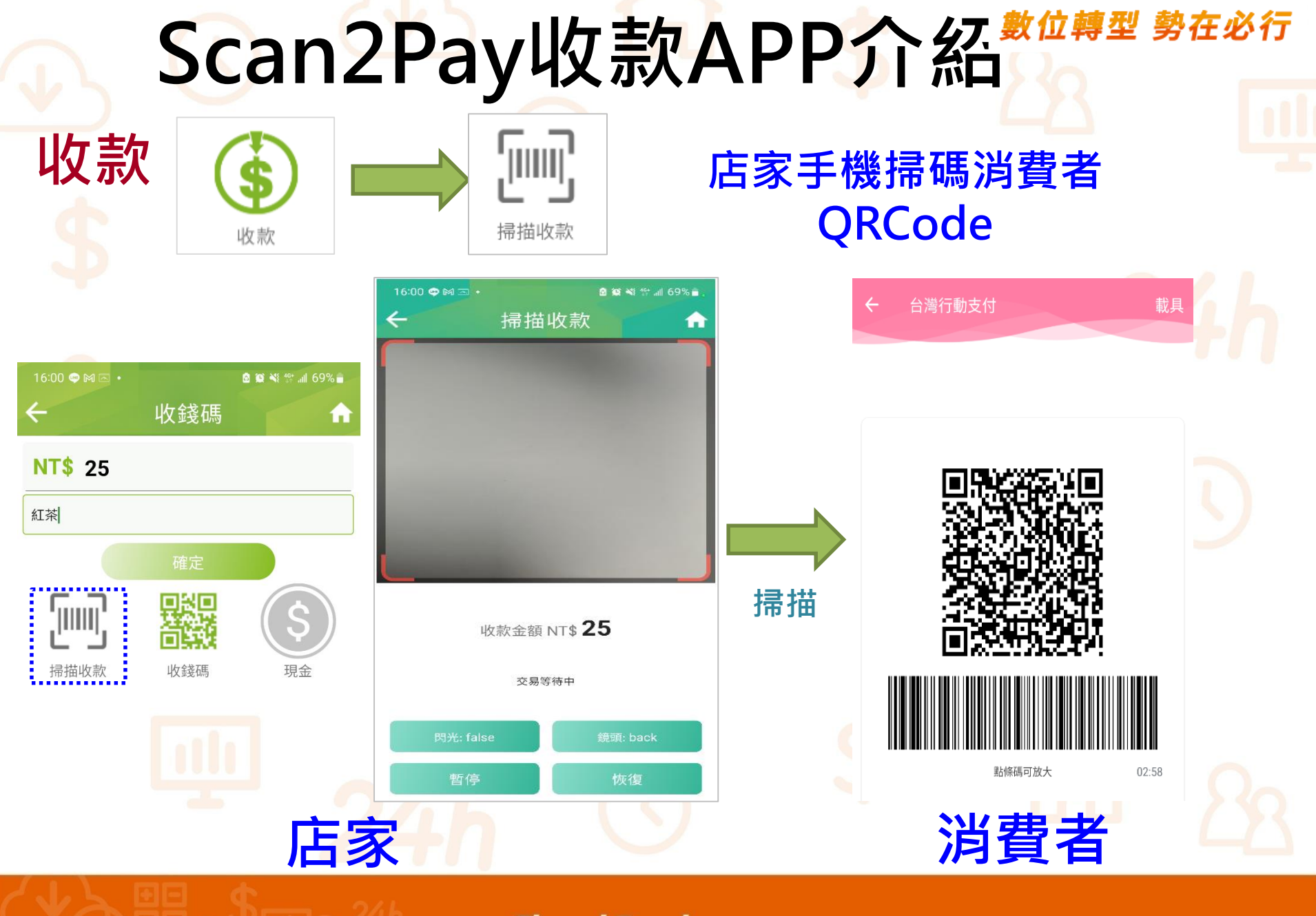

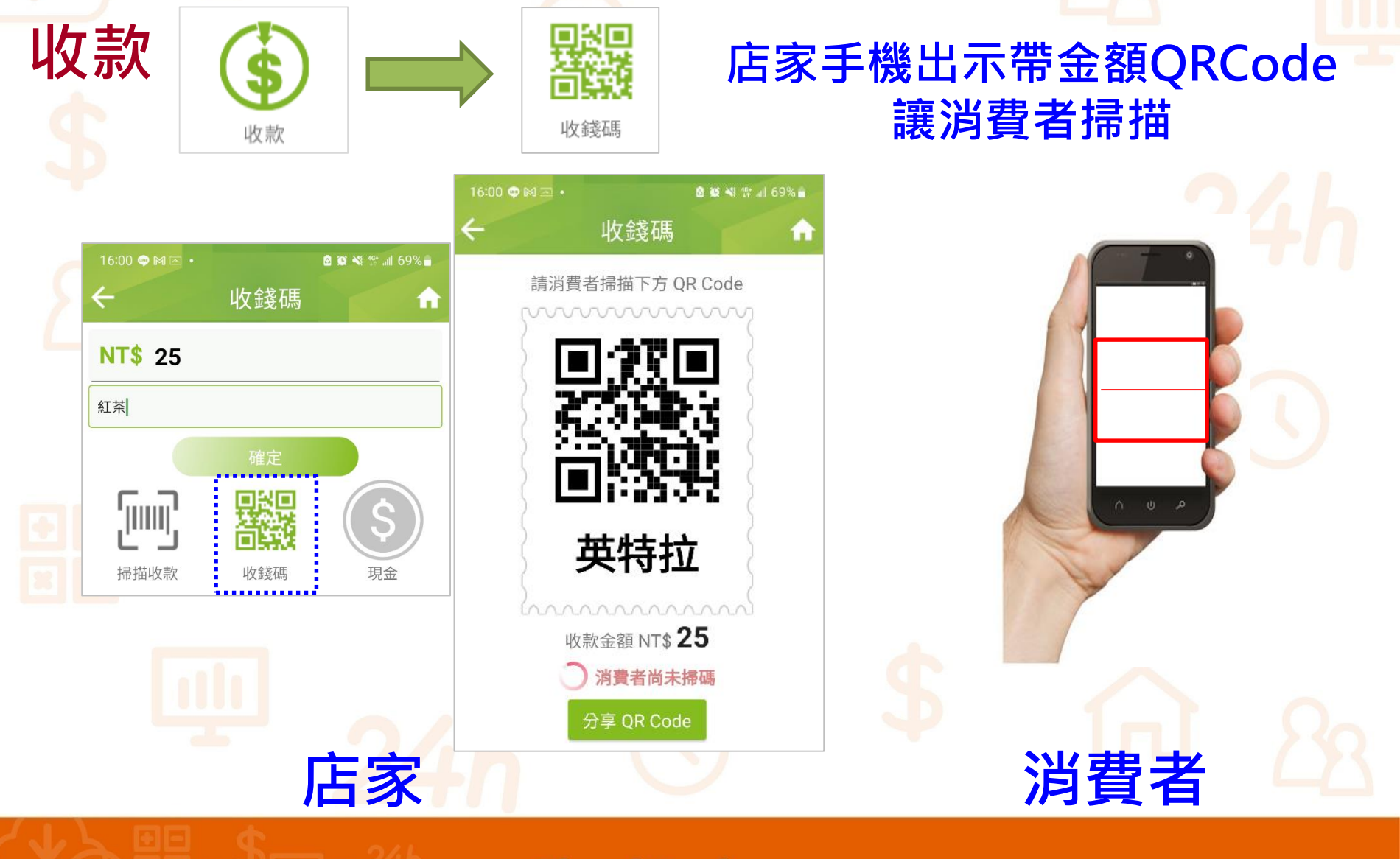

Cloud Bank by SCSB

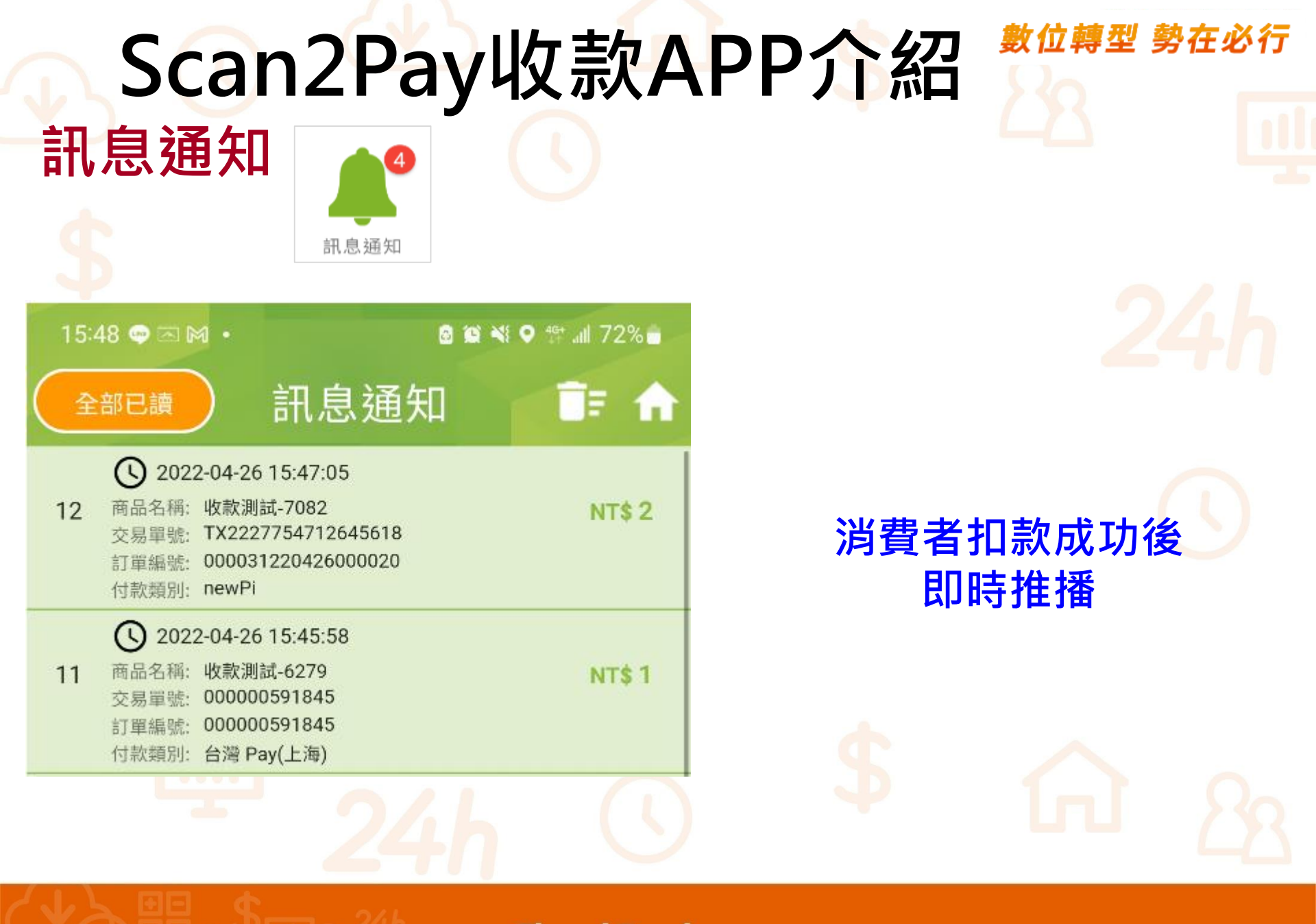

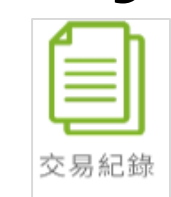

| ÷                                       | 交易         | 易紀錄 |       | <b>f</b> |  |
|-----------------------------------------|------------|-----|-------|----------|--|
| ➡ 請選擇查詢時間                               |            |     |       |          |  |
| 開始                                      | 2022-04-26 |     | 00:00 |          |  |
| 結束                                      | 2022-04-26 |     | 23:59 |          |  |
| <ul> <li>・ 明細</li> <li>・ 放査詢</li> </ul> |            |     |       |          |  |
| 查詢                                      |            |     |       |          |  |
|                                         |            |     |       |          |  |

交易紀錄/退款

| ÷                                        | 交易紀錄                                                                             | 象明細 🚽                           | ० 🏫            | $-\Delta$ |
|------------------------------------------|----------------------------------------------------------------------------------|---------------------------------|----------------|-----------|
| <b>●</b> 2022-0<br>交易筆婁                  | <sup>4-26 00:00~202</sup> 快速到<br><sup>数 17</sup> 交易筆數                            | ≦詢<br>【&金額                      | NT\$ <b>55</b> |           |
| 2022<br>交易單號:<br>付款類別:<br>訂單狀態:<br>商品名稱: | -04-26 15:47:05<br>TX2227754712645618<br>newPi<br><mark>交易成功</mark><br>收款測試-7082 | 退款功能                            | NT\$ 2 >       | 2         |
| 交易單號:<br>付款類別:<br>訂單狀態:<br>商品名稱:         | e-04-26 15:45:58<br>000000591845<br>台灣 Pay(上海)<br>交易成功<br>收款測試-6279              |                                 | NT\$ 1 >       |           |
| 4                                        |                                                                                  | ♥<br>み ☆                        |                |           |
|                                          | <b>請輸入退</b><br>退款後金額自動                                                           | <b>款密碼</b><br><sup>匯入付款帳戶</sup> |                |           |
|                                          | 交易單號: TX2227<br>訂單編號: 000031:                                                    | 754712645618<br>220426000020    |                |           |
| Ô                                        | <sup>逐氣密碼</sup><br>  輸入3                                                         | <b>艮款密碼</b>                     | 8              |           |
|                                          | 確定進                                                                              | 副款                              |                |           |

Cloud Bank by SCSB

Copyright © SCSB

### 交易紀錄/退款

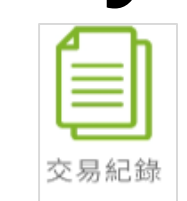

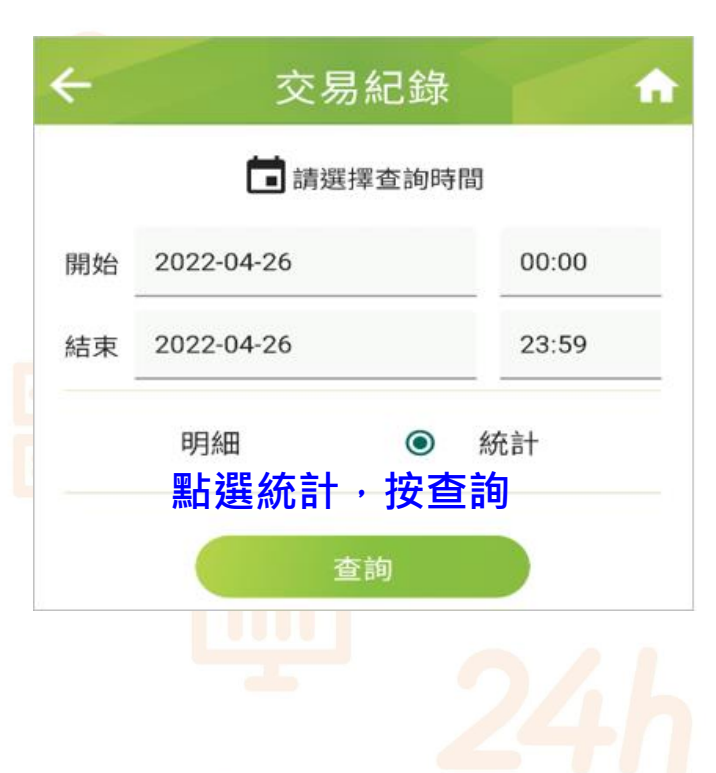

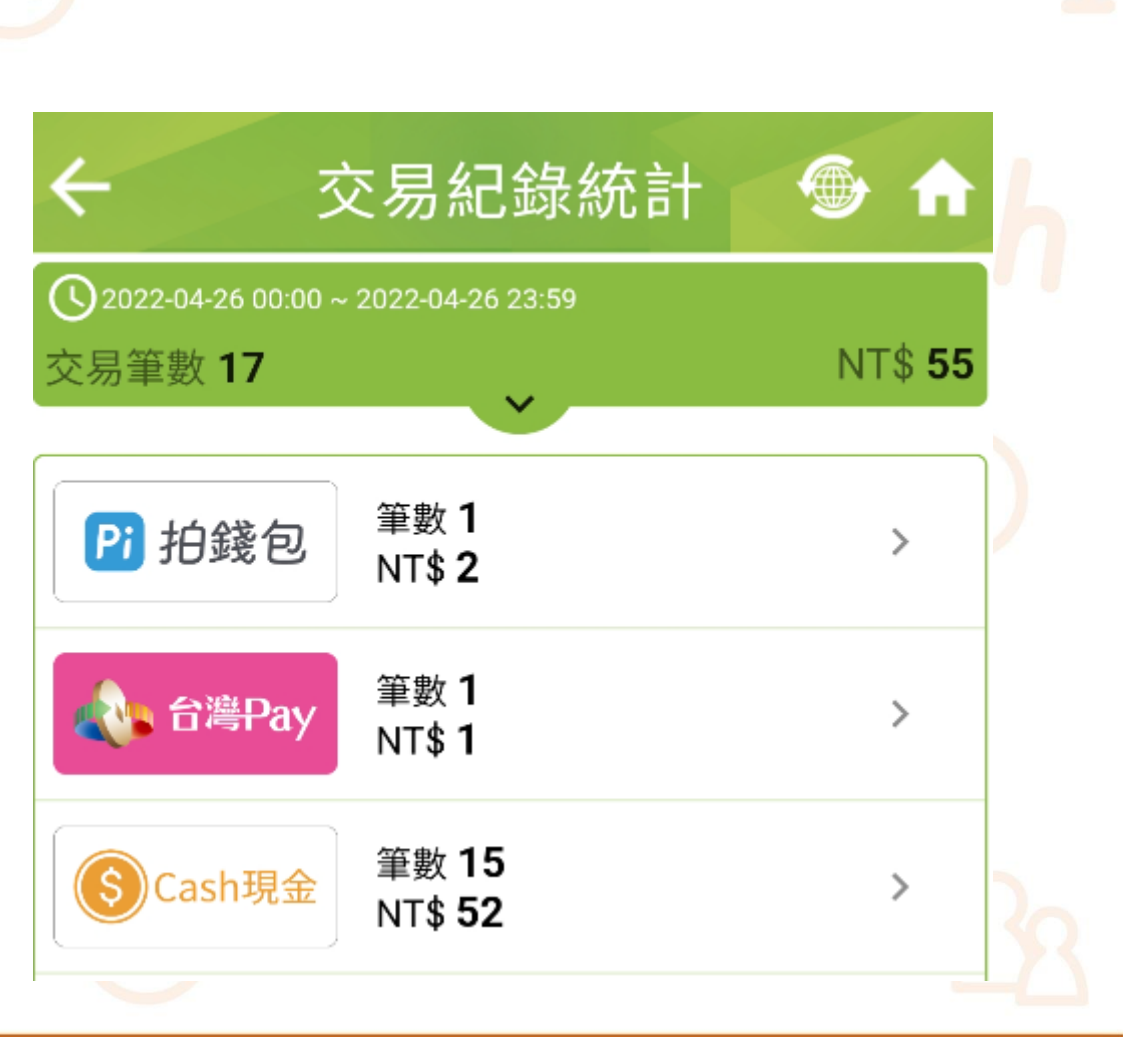

Cloud Bank by SCSB

Copyright © SCSB

# 歡迎與我們聯繫

• 上海銀行 數位金融處

| 連絡人員 | 分機                 | 41         |
|------|--------------------|------------|
| 王泰裕  | (02)2581-7111#5558 |            |
| 曹榮中  | (02)2581-7111#5560 |            |
| 廖柏鈞  | (02)2581-7111#5579 | $\bigcirc$ |

Cloud Bank by SCSB

Copyright © SCSB

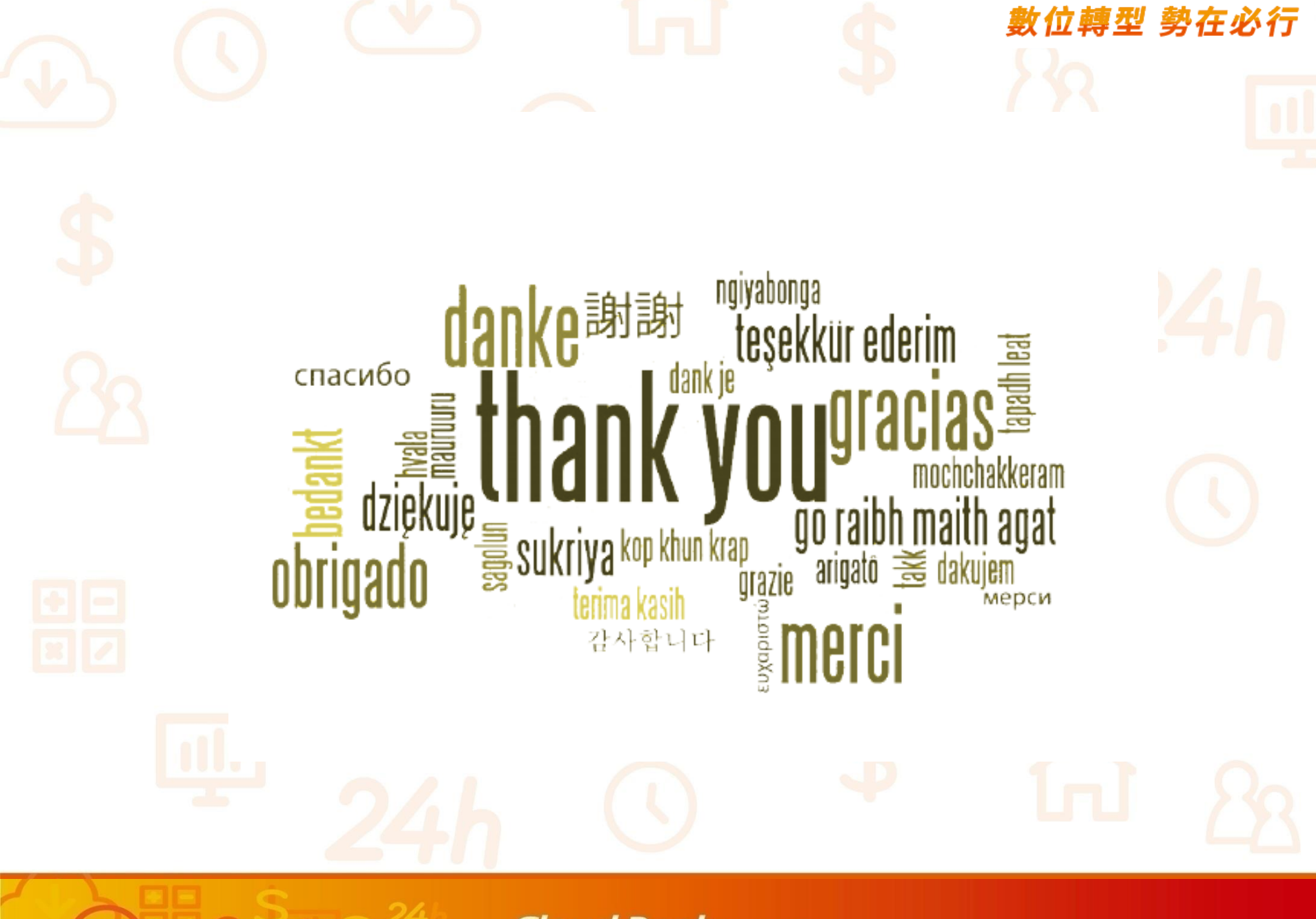